## Co nowego w wersji 9.00.22d

Aktualizacja programu BATECH 2.0 do wersji 9.00.22 jest efektem roku doświadczeń związanych z funkcjonowaniem systemu CEPIK 2.0. Okazja do aktualizacji wykorzystana została również do uwzględnienia niektórych wniosków i uwag użytkowników ukierunkowanych na polepszenie funkcjonowania oprogramowania.

 Wprowadzono funkcjonalność pozwalającą na pobieranie z bazy danych Głównego Urzędu Statystycznego nazwy i adresu kontrahenta potrzebnych do wystawienia faktury. Podczas wybierania kontrahenta, gdy pojawi się obraz jak na

Rys. 1. Należy wprowadzić numer NIP i użyć przycisk GUS [A]

Jeżeli numer NIP był poprawny i odnaleziony zostanie podmiot w bazie GUS, to informacje o nim (nazwa firmy i dane adresowe) zostaną wyświetlone na zielonym polu. W przypadku nie odnalezienia podmiotu w bazie GUS wyświetlony zostanie stosowny komunikat. W sytuacji, gdy kontrahenta nie było dotychczas w lokalnej kartotece klientów SKP, zostanie on automatycznie do niej dopisany. Jeżeli kontrahent był już klientem SKP i był wpisany do kartoteki klientów, nastąpi automatyczna korekta zapisów z kartoteki danymi pobranymi z bazy GUS. Poza możliwością użycia nowego przycisku (GUS) cała procedura wpisywania (wybierania) kontrahenta odbywa się na dotychczasowych zasadach.

2. Badania pojazdów POLICJI, WOJSKA, itp..

Badania techniczne pojazdów policji, wojska, itp. mają swoją specyfikę polegającą na tym, że pytanie o pojazd zwraca odpowiedź negatywną, co powoduje zainicjowanie procesu prerejestracji pojazdu. W przypadku tych pojazdów prerejestracja kończy się fiaskiem, a w efekcie końcowym wykonane badanie nie zostaje zapisane do bazy centralnej CEPIK i figuruje w rejestrze badań SKP jak oczekujące do wysłania w trybie awaryjnym. Taki stan NIE jest spowodowany błędem oprogramowania, a jedynie jest efektem specyfiki badań pojazdów

wspomnianego typu. Aby badania techniczne pojazdów policji, wojska, itp. nie były kwalifikowane jako oczekujące na wysłanie w trybie awaryjnym, a program nie monitował o liczbie nie wysłanych badań należy każde takie badanie wybrać w Rejestrze badań przez opcję **Popraw**, a następnie gdy pokaże się okno kończące badanie jak na Rys. 2., wprowadzić odpowiednie oznaczenie w pozycji [**B**]

| lodyfikacja badania                                                                                                    |                                                                   |
|----------------------------------------------------------------------------------------------------|-------------------------------------------------------------------|
| OPŁATA EWIE                                                                                                    | DENCYJNA                                                          |
| Pobrano opłatę ewidencyje<br>Data pobrania opłaty :<br>Nr badania technicznego :<br>Nr rejestracyjny :<br>Wpis do DR : NIE<br>Nr dokumentu KP :<br>Konto :<br>Od kogo: | ną ?: TAK<br>12.12.2017<br>6830<br>HCB 0001<br>: :<br>5519 / 2017 |
| POWIADOMIENIE O T<br>Numer telefonu :<br>Adros omail :                                                                                                    | ERMINIE BADANIA                                                   |
| POJAZD MON, POLICJI                                                                                                    | , itp. : TAK                                                      |
| <u>Wydruk</u> Zapis                                                                                                    | z Powrót                                                          |

Rys. 2 Zakończenie badania technicznego

3. Selekcjonowanie z rejestru badań spełniających określone warunki oraz wyznaczanie liczby tych badań.

Podczas kontroli zdarzają się pytania o liczbę badań określonego typu, np.: "na VAT", pojazdów zasilanych gazem, itp. Aby uzyskać oczekiwaną informację należy wybrać z głównego menu programu pozycję Rejestr badań, a następnie użyć przycisk **Filtruj** [**C**] jak na Rys. 3.

|    | 🦙 REJESTR BADAŃ TECHNICZNYCH POJAZDÓW - 🕚 | ver. 9.00.22 |                              | The second second | -                        |                                 | -                                                        |           |                            |    |    |            |          | _ 0 × |
|----|-------------------------------------------|--------------|------------------------------|-------------------|--------------------------|---------------------------------|----------------------------------------------------------|-----------|----------------------------|----|----|------------|----------|-------|
|    | Rejestr badań technicznych pojazdów       |              |                              |                   |                          |                                 |                                                          |           |                            |    |    |            |          |       |
| D' |                                           |              |                              |                   |                          |                                 |                                                          |           |                            |    |    |            |          |       |
|    |                                           | 6            |                              | REJES             | STR BADAN TE             | CHNICZM                         | ITCH POJAZDOV                                            | v         |                            |    |    |            |          |       |
|    |                                           | Nume         | r Da Jadania                 | Marka             | Typ, model               | Numer<br>rejestracyjny          | Numer identyfikacyjny VIN, nr<br>nadwozia, podwozia-ramy | Tryb<br>A | Data następnego<br>badania | UD | UI | usz        |          |       |
|    |                                           |              | 1 29.10.2018                 | FORD              | MONDEO 2,0 TDCI          | DW A0001                        | WF0WXXGBBW4A00001                                        |           | 29.10.2019                 | 0  | 0  | 0          | <u> </u> |       |
|    |                                           |              | 2 30.10.2018                 | VOLKSWAGEN        | TRANSPORTER 2.5 TDI      | DW B0001                        | WV2ZZZ70ZWH000001                                        |           | 30.10.2019                 | 0  | 0  | 0          |          |       |
|    |                                           |              | 3 31.10.2018                 | RENAULI           | SCENIC                   | DW 00001                        | VF1JA04N521000001                                        | <u> </u>  | 31.10.2019                 | 0  | 0  | 0          |          |       |
|    |                                           |              | 4 04.11.2018<br>5 04 11 2018 | SKODA             | 3T SUPERB                | DW 00001                        | TMBNE93TXD9000003                                        | -         | 04 11 2019                 | 0  | 0  | 0          |          |       |
|    |                                           |              | 6 04.11.2018                 | ΤΟΥΟΤΑ            | XA3(A) RAV4              | DW 00003                        | JTMBH31VX0D000001                                        | Α         | 04.11.2019                 | 0  | 0  | 0          |          |       |
|    |                                           |              |                              |                   |                          |                                 |                                                          |           |                            |    |    |            |          |       |
|    |                                           |              |                              |                   |                          |                                 |                                                          |           |                            |    |    |            |          |       |
|    |                                           |              |                              |                   |                          |                                 |                                                          | <u> </u>  |                            |    |    | _          |          |       |
|    |                                           |              |                              |                   |                          |                                 |                                                          | -         |                            | _  |    | -          |          |       |
|    |                                           |              |                              |                   |                          |                                 |                                                          | -         |                            | _  |    | -          |          |       |
|    |                                           |              |                              |                   |                          |                                 |                                                          |           |                            |    |    |            |          |       |
|    |                                           |              |                              |                   |                          |                                 |                                                          |           |                            |    |    |            |          |       |
|    |                                           |              |                              |                   |                          |                                 |                                                          |           |                            |    |    |            | e .      |       |
|    |                                           |              |                              |                   |                          |                                 |                                                          | -         |                            |    |    | -          |          |       |
|    |                                           |              |                              |                   |                          |                                 |                                                          |           |                            | -  |    | _          |          |       |
|    |                                           |              |                              |                   |                          |                                 |                                                          |           |                            |    |    | _          |          |       |
|    |                                           |              |                              |                   |                          |                                 |                                                          |           |                            |    |    |            |          |       |
|    |                                           |              |                              |                   |                          |                                 |                                                          |           |                            |    |    |            |          |       |
|    |                                           |              |                              |                   |                          |                                 |                                                          |           |                            |    |    | _          |          |       |
|    |                                           |              | -                            |                   |                          |                                 |                                                          | -         |                            |    |    | -          |          |       |
|    |                                           |              |                              |                   |                          |                                 |                                                          |           |                            |    |    | -          |          |       |
|    |                                           |              |                              |                   |                          |                                 |                                                          |           |                            |    |    |            |          |       |
|    |                                           |              |                              |                   |                          |                                 |                                                          |           |                            |    |    |            |          |       |
|    |                                           |              |                              |                   |                          |                                 |                                                          |           |                            |    |    | _          |          |       |
|    |                                           |              |                              |                   |                          |                                 |                                                          |           |                            |    |    | -          |          |       |
|    |                                           |              |                              | 1                 |                          | 1                               |                                                          |           | 1 1                        |    |    |            |          | _     |
|    |                                           |              |                              |                   | Anuluj Popraw Szukaj Za: | świad P <u>o</u> dgląd <u>R</u> | ejestr <u>C</u> EPIK <u>K</u> oniec                      |           |                            |    | E  | 🦻<br>itruj |          |       |
|    |                                           |              |                              |                   |                          |                                 |                                                          |           |                            |    |    | -          |          |       |
|    |                                           |              |                              |                   |                          |                                 |                                                          |           |                            |    |    |            |          |       |
|    |                                           |              |                              |                   |                          |                                 |                                                          |           |                            |    |    |            |          |       |

Rys. 3 Rejestr badań technicznych pojazdów

Po użyciu przycisku Filtruj pojawi się okienko z możliwością wyboru badan spełniających określone kryteria jak na Rys. 4.

С

| ) | Wybierz z rejestru badania                                                                                                    |                                                                      |                                                                                                    |  |  |  |  |
|---|----------------------------------------------------------------------------------------------------|----------------------------------------------------------------------|----------------------------------------------------------------------------------------------------|--|--|--|--|
|   | OD: 01.01.2018 DO: 04.11.2018                                                                                                    |                                                                      | BADANIA<br>ywny (P)                                                                                                    |  |  |  |  |
|   | Identyfikator diagnosty :                                                                                                    | Nie dotyczy (X)<br>Zatrzymane Dowody Rejestracyjne                   |                                                                                                    |  |  |  |  |
|   | RODZAJ BADANIA                                                                                                    | WARUNKI DODATKOWE                                                    |                                                                                                    |  |  |  |  |
|   | <ul> <li>Okresowe badania techniczne</li> <li>Dla pojazdów po raz pierwszy rej. za granicą</li> <li>Dodatkowe po dokonaniu zmian</li> <li>Sprawdzenie usterek</li> <li>Po zatrzymaniu dowodu rejestracyjnego</li> <li>Nabite numery, wydane tabliczki</li> <li>Badania pojazdów zabytkowych</li> </ul> | Pojaz<br>Pojaz<br>Pojaz<br>Pojaz<br>Pojaz<br>Pojaz<br>Badar<br>Autob | dy zasilane gazem<br>dy przystosowane do ciągnięcia przyczepy<br>dy przeznaczone do celów zarobkowych<br>dy do wykonywania czynności na drodze<br>dy do przewozu mat. niebezpiecznych<br>dy przystosowane do nauki jazdy<br>nie na zlecenie ubezpieczyciela /AC/<br>usy o dop. prędk. na atostradzie 400 km/h |  |  |  |  |
|   | Numer rejestracyiny :                                                                                                    | d/pod/woz                                                            | ia :                                                                                                    |  |  |  |  |
| F | Marka/Model pojazdu :                                                                                                    |                                                                      | 1                                                                                                    |  |  |  |  |
|   | Rodzaj pojazdu :                                                                                                    |                                                                      | USTERKI                                                                                                    |  |  |  |  |
|   | Badania z korektami<br>Badania DO PRZESŁANIA w trybie AWARYJNYM<br>Badania PRZESŁANE w trybie AWARYJNYM<br>Badania PRZESŁANE jako PRZERWANE<br>Badania techniczne ANOLOWANE<br>Badania pojazdów MON, POLICJI, itp.                                                                                     |                                                                      | NIE TAK<br>Usterki drobne<br>Usterki istotne<br>Usterki stwarzające zagrożenie                                                                                                    |  |  |  |  |
|   | 🗖 Badania pojazdów podlegających Akcji naprawcz                                                                                                    | ej RECALL                                                            | _ /VOLKSWAGEN, AUDI, SEAT, SKODA/                                                                                                    |  |  |  |  |
|   |                                                                                                    | aj Loniec                                                            |                                                                                                    |  |  |  |  |

Rys. 4 Filtrowanie z rejestru badań pozycji spełniających określone kryteria.

Po zaznaczeniu właściwego kryterium i użyciu przycisku **Wykonaj** [**E**] na Rys. 4. Rejestr badań (Rys. 3) będzie zawierał tylko te spełniające pożądane kryterium. Dodatkowo w pozycji [**D**] na tym rysunku znajduje się liczba badań spełniających wskazane kryterium. Mechanizm filtrowania funkcjonował już w poprzednich wersjach programu. Nowością jest możliwość wyboru dodatkowych kryteriów [**F**] oraz naliczenie badań owo kryterium spełniających. W sytuacji gdy na Rejestr badań nie zostanie nałożony żaden filtr, pozycja [**D**] wskazuje ogólną liczbę badań w rejestrze.

4. Utrzymywanie informacji o przebiegu od ostatniego badania technicznego do obecnie wykonywanego.

W okresie użytkowania programu sygnalizowana była przez diagnostów potrzeba utrzymywania informacji o przebiegu od poprzedniego badania. Przebieg wyliczany jest na podstawie danych otrzymanych w wyniku pytania o pojazd oraz aktualnego stanu licznika wprowadzonego przez diagnostę podczas badania technicznego. Informacja o przebiegu widoczna jest podczas kończenia badania technicznego w okienku jak na Rys. 5.

| ŀ               | Koniec badania technicznego                                                                                                    |
|-----------------|----------------------------------------------------------------------------------------------------|
|                 | 00:01:25                                                                                                    |
|                 | OPŁATA EWIDENCYJNA                                                                                                    |
|                 | Pobrano opłatę ewidencyjną ? : TAK<br>Data pobrania opłaty : 04.11.2018<br>Nr badania technicznego : 5<br>Nr rejestracyjny : DW 00002<br>Wpisu do DR : TAK 04.11.2018 01:29:57<br>Nr dokumentu KP : 7 / 2018<br>Konto : 7 |
|                 | POWIADOMIENIE O TERMINIE BADANIA                                                                                                    |
|                 | Numer telefonu :                                                                                                    |
| $\triangleleft$ | Przebieg : 5700                                                                                                    |
|                 | PRZERWANIE BADANIA                                                                                                    |
|                 | Przyczyna :                                                                                                    |
|                 | AKCJA SERWISOWA 📄                                                                                                    |
|                 | Numer VIN : TMBNF93TXD900003                                                                                                    |
|                 | • NIE weryfikowany • Podlega • NIE podlega                                                                                                    |
|                 | Wydruk Zapisz Przerwij                                                                                                    |

Rys. 5 Zakończenie badania technicznego

Informacja o przebiegu widoczna jest również w podglądzie pozycji z rejestru badań jak na Rys. 6. [H]

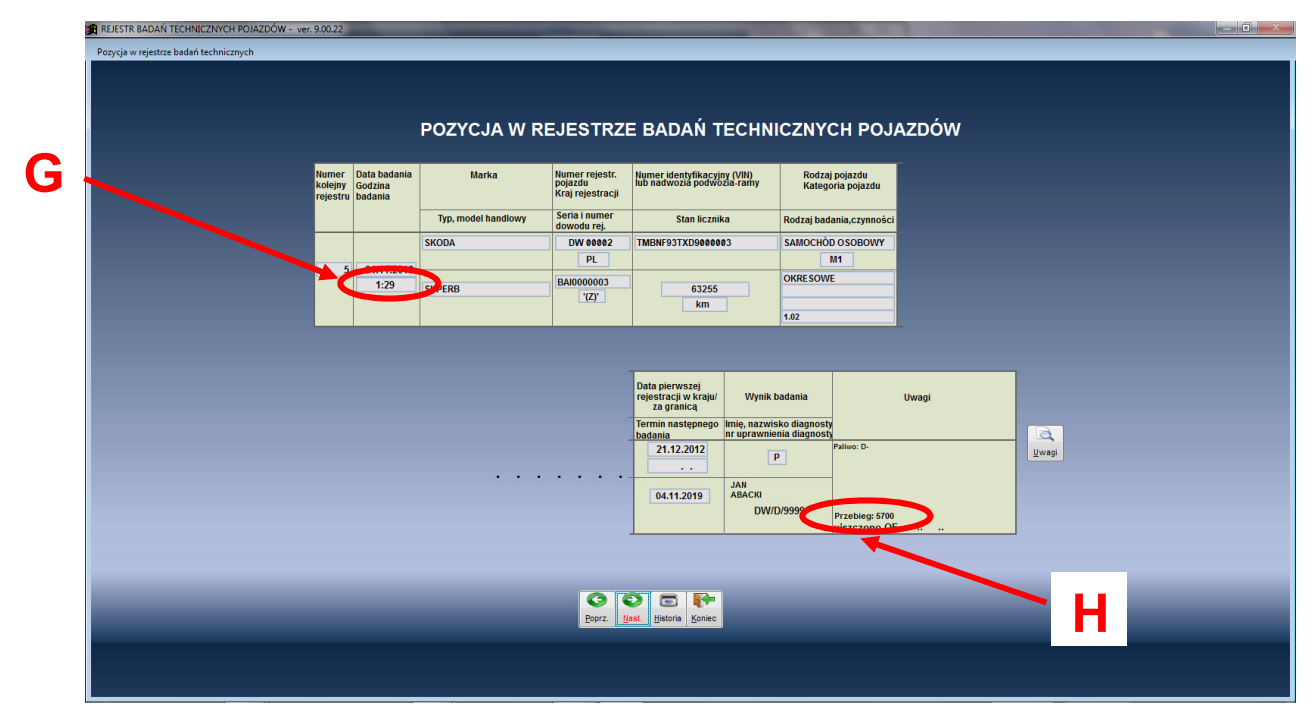

Rys. 6 Pozycja (badanie) w rejestrze badań

Dodatkowym elementem widocznym na pozycji z rejestru badań jest informacji o godzinie zarejestrowania badania technicznego - Rys. 6. [G]

5. Informacja o dokumentach organu dozoru technicznego (ODT) dla badań pojazdów przystosowanych do zasilania gazem.

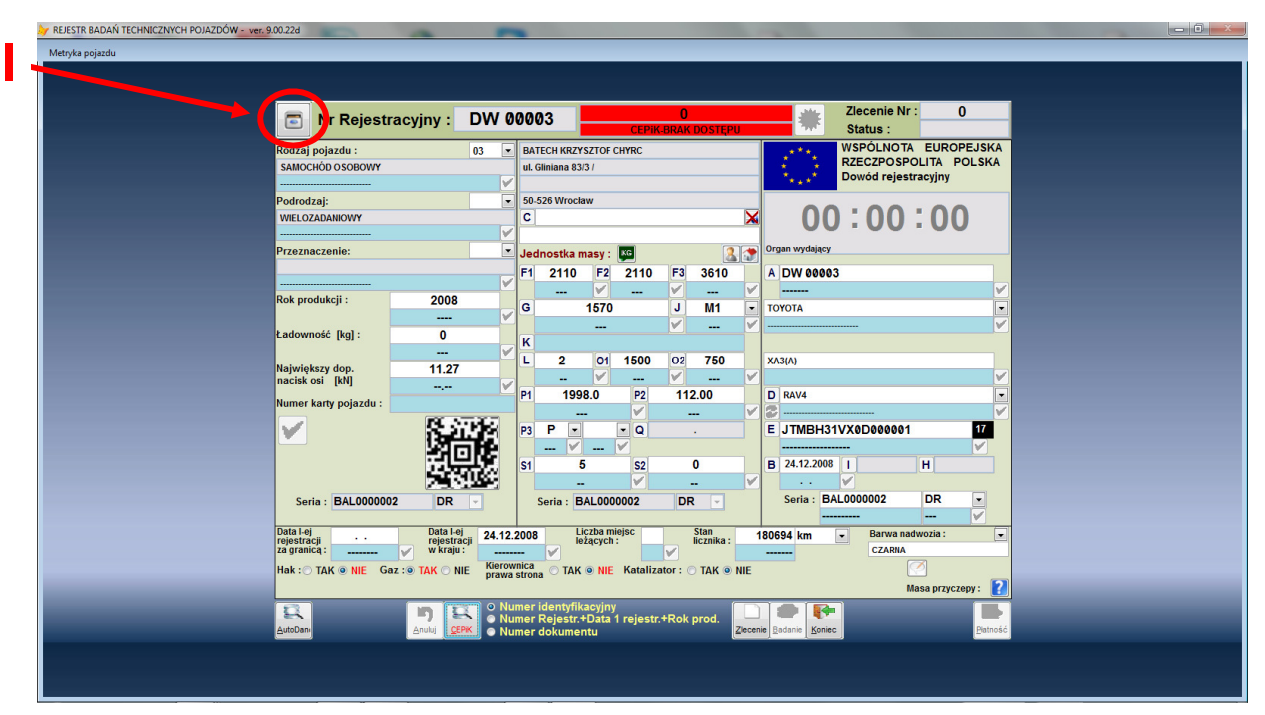

Rys. 7 Metryka pojazdu

Dotychczas informacje o numerach dokumentów i dacie ważności w przypadku pojazdów przystosowanych do zasilania gazem były widoczne dopiero po rozpoczęciu badania technicznego (na drugiej stronie zaświadczenia). W tej wersji

programu dostęp do tych informacji jest możliwy jeszcze przed rozpoczęciem badania technicznego. W tym celu na metryce pojazdu (Rys. 7) należy użyć przycisk []. Na ekranie pojawi się okno szczegółów z kartoteki pojazdów jak na Rys. 8.

| Kartoteka pojazdów-s                                                                     | zczegóły                                                                   |               |                                                                        |                                                            |          |                     |            |               |    |  |  |
|------------------------------------------------------------------------------------------|----------------------------------------------------------------------------|---------------|------------------------------------------------------------------------|------------------------------------------------------------|----------|---------------------|------------|---------------|----|--|--|
| Dane identyfikacyjne pojazdu                                                             |                                                                            |               |                                                                        |                                                            |          |                     |            |               |    |  |  |
| Numer rejestracyjny:     DW 00003       Marka :     TOYOTA       Tvp. model :     XA3(A) |                                                                            |               | Numer nadwozia: JTMBH:<br>Numer silnika:<br>Nr dowodu rejestr.: BAL000 |                                                            |          | 1VX0D000001         |            |               |    |  |  |
| Rok produkcji:<br>Rodz/Podr/Przez                                                        | RAV4<br>Rok produkcji: 2008<br>Rodz/Podr/Przez : SAMOCHÓD OSOBOWY / WIELOZ |               |                                                                        | Data pierw.rejestr.: 24.12.2008 za granicą : · · ZADANIOWY |          |                     |            |               |    |  |  |
|                                                                                          |                                                                            | C             | Dane techni                                                            | czne pojazo                                                | du       |                     |            |               |    |  |  |
| Poj.silnika Masa                                                                         | dop. Masa włas                                                             | . Ładowność   | II.miej.siedz.                                                         | II.miej.stoj.                                              | Nacisk   | Paliwo              | Kraj       | Hak G         | az |  |  |
| 1998.0 211                                                                               | 0 1570                                                                     | 0             | 5                                                                      | 0                                                          | 11.27    | Р                   |            | NIE T/        | ٩K |  |  |
| Moc maksymal                                                                             | na[kW]/Obroty                                                              | Długość       | Szerokość                                                              | Wysokość                                                   |          | Bar                 | wa nadwo   | zia           |    |  |  |
| 112.0                                                                                    |                                                                            | 0007044407    |                                                                        |                                                            |          | NIEUST              | ALONY      |               |    |  |  |
| Numer protokołu                                                                          | ODI: 101/63/142                                                            | 2802704/14/51 | Α                                                                      |                                                            | _        | Data: 14.07.2014    |            |               |    |  |  |
| Numer decyzji ODT:                                                                       |                                                                            |               |                                                                        |                                                            |          | Data:               |            |               |    |  |  |
| Własciciel pojazdu: BATECH KRZYSZTOF CHYRC                                               |                                                                            |               |                                                                        |                                                            |          | leleton:            |            |               |    |  |  |
| i jego adres E-mial:                                                                     |                                                                            |               |                                                                        |                                                            |          |                     |            |               |    |  |  |
| 50-526 Wrocław Zgoda                                                                     |                                                                            |               |                                                                        |                                                            | Zgoda na | na powiadomienia: 📃 |            |               |    |  |  |
|                                                                                          |                                                                            |               |                                                                        |                                                            |          |                     |            |               |    |  |  |
|                                                                                          | ul. ul. Glinia                                                             | na 83/3 /     |                                                                        |                                                            |          |                     |            |               |    |  |  |
|                                                                                          |                                                                            |               | Dane ar                                                                | chiwalne                                                   |          |                     |            |               |    |  |  |
| Data                                                                                     |                                                                            |               | Opis                                                                   |                                                            |          |                     | Nr badania | Diagnosta     | -  |  |  |
|                                                                                          |                                                                            |               |                                                                        |                                                            |          |                     |            |               |    |  |  |
|                                                                                          |                                                                            |               |                                                                        |                                                            |          |                     |            |               |    |  |  |
|                                                                                          |                                                                            |               |                                                                        |                                                            |          |                     |            |               | -  |  |  |
|                                                                                          |                                                                            |               |                                                                        |                                                            |          |                     |            |               |    |  |  |
|                                                                                          |                                                                            |               |                                                                        |                                                            |          |                     |            | Drukuj Koniec |    |  |  |

Rys. 8 Szczegóły z kartoteki pojazdu

Poza podstawowymi danymi identyfikacyjnymi i technicznymi zawiera ono również informację o protokołach organu dozoru technicznego (ODT).

- 6. Dokonano modyfikacji procesu prerejestracji pojazdu. Z punktu widzenia prerejestracji, kluczowe jest aby zostały ustalone dla tego pojazdu kody: rodzaju pojazdu, marki i modelu zgodne z kodami CEPIK (początkiem kodu jest ciąg DICT\_). Dotychczas brak tych kodów nie stanowił przeszkody dla zainicjowania procesu prerejestracji, który z góry skazany był na niepowodzenie. W tej wersji programu brak tych newralgicznych dla prerejestracji danych spowoduje wyświetlenie stosownego komunikatu. Tylko uzupełnienie wspomnianych kodów umożliwi zainicjowanie procesu prerejestracji pojazdu.
- 7. Zmieniono obsługę zaświadczenia z badania dodatkowego dla pojazdu przystosowanego do przewozu materiałów niebezpiecznych data następnego badania okresowego nie jest wiązana z datą badania dodatkowego oraz skuteczność zwalniacza dla jednostki transportowej o DMC nie zmienia DMC zestawu w pozycji F2 na "metryce pojazdu".

 Rozszerzono zakres parametrów w module fakturowania o nowe atrybuty (Rys. 9). Po uruchomieniu programu należy obowiązkowo uzupełnić te dane poprzez wybór funkcji Fakturowanie -> Administracja -> Dane sprzedawcy

| Parametry do modułu fakturowania                                                                                                    |
|----------------------------------------------------------------------------------------------------|
| Nazwisko /Firma/ : AUTO-SERWIS STACJA KONTROLI POJAZDÓW Imię /Firma cd./ :                                                                                                    |
| Województwo : DOLNOŚLĄSKIE<br>Gmina :<br>Powiat :                                                                                                    |
| Nod pocztowy :       30-736       Poczta :         Miejscowość :       WROCŁAW         Ulica :       ZAWALNA         Dom / Lokal :       75         Telefon :       71 1234567         NIP :       7778889900         REGON :       554466110         Bank/konto :       Bank PKO S.A.I/WROCŁAW 77 1111 2222 3333 4444 5555 6666         Budowa numeru:       Faktura VAT         Nr :       SKP         Numer       /2008         Ilość kopii faktury :       1         Czy fiskalizować faktury ?       NIE         Opłata ewidencyjna na fakturze ?       TAK         Typ faktury:       dluga (A4)       Czy drukować arkusz paragonu gdy druk paragonu fiskalnego ?         Czy automatycznie tworzyć dokument KP do dokumentu sprzedaży ( paragonu/faktry gotówkowej ) ?       NIE         Eksport do FK:       CDN Klasyka         Czy pokazywać wartość zafiskalizowaną na zestawieniach ?         Drukarka fiskalna:       POSNET       Vat Info |
| DZIĘKUJEMY! ZAPRASZAMY DO KORZYSTANIA Z NASZYCH USŁUG.                                                                                                    |
| WINIEN /Brutto/ :                                                                                                    |
|                                                                                                    |

Rys. 9 Parametry modułu fakturowania

- 9. Zmodyfikowano sposób wybierania pojazdów z katalogu marek, co powinno usprawnić proces prerejestracji.
- 10. Udostępniono możliwość wprowadzania mas pojazdów w funtach, co powinno ułatwić prerejestrację pojazdów po raz pierwszy rejestrowanych w USA. Domyślną jednostką miary masy pojazdu jest kilogram. Jeżeli w wyniku pytania o pojazd nie zostanie on odnaleziony w centralnej bazie CEPiK, co będzie wiązało się z potrzebą prerejestracji pojazdu, na ekranie "Metryki pojazdu" aktywne staną się elementy [A] Rys. 10. Użycie przycisku opisanego jako KG spowoduje zmianę jednostki miary na funty (LB). Teraz można wpisywać masy pojazdu w funtach, a po skończeniu należy użyć przycisk (teraz opisany jako LB) aby nastąpiło automatyczne przeliczenie mas na kilogramy.

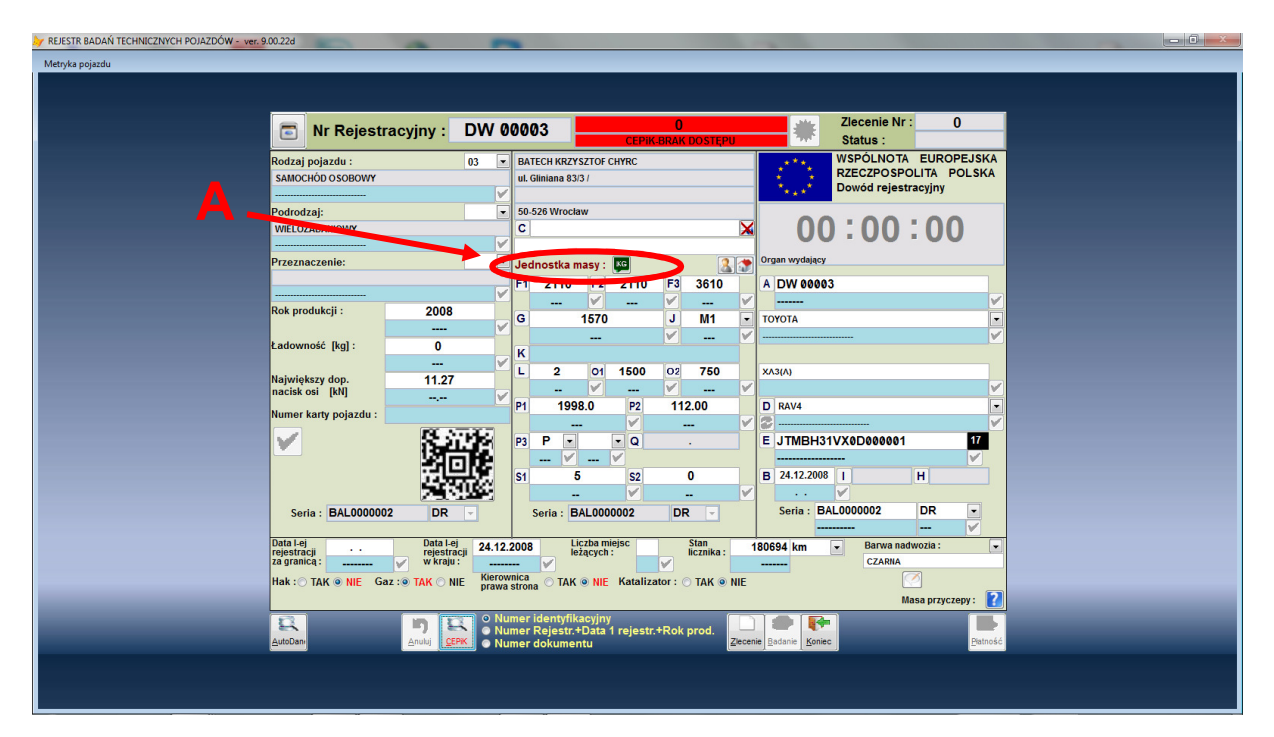

Rys. 10 Metryka pojazdu